# ىلِإ FirePOWER لِكِيه رِيدم لِيجست نِيوكِت دادعإلا ىلِع Smart جمارب رِيدم

### تايوتحملا

<u>قمدقملاً</u> <u>قمدقملاً</u> <u>تابلطتملاً</u> <u>مدختسملاً تانوكملاً</u> <u>قيساساً تامولعم</u> <u>عارجالاً</u> <u>قرص تاذ تامولعم</u>

### ەمدقملا

ىلع (FirePOWER (FCM لكيه ريدم ليجستل ليصفتلااب تاميلعتلا دنتسملا اذه فصي يلوألا رتويبمكلا ىلع (SSM) يكذجمارب ريدم ىلإ 100/9300 Firepower قيساسألاا ةمظنألاا.

.cisco نم TAC سدنهم ،Tomasz KMIEC ةطساوب ةمهاسماا تمت

# ةيساسألا تابلطتملا

#### تابلطتملا

:ةيلاتا عيضاوملاب ةفرعم كيدل نوكت نأب Cisco يصوت

- 00 ةلسلسلIriepower 4100/93ليغشت Firepower لكيەلا ريدم •
- PREM ىلع يكذلا جمانربلا ريدم •
- Firepower تاجتنمل يكذلا صيخرتلا جذومن •

#### ةمدختسملا تانوكملا

ةيلاتلا ةيداملا تانوكملا/جماربلا تارادصإ ىلإ دنتسملا اذه يف ةدراولا تامولعملا دنتست

- لكيەلارى Firepower 2.7(1.92)
- 7 PREM ىلع يكذلا جمانربلا ريدم •

ةصاخ ةيلمعم ةئيب يف ةدوجوملا ةزهجألا نم دنتسملا اذه يف ةدراولا تامولعملا ءاشنإ مت. تناك اذإ .(يضارتفا) حوسمم نيوكت ب أدب دنتسملا اذه يف ةمدختسملا ةزهجألا نم لكلا ةوطخ يأل لمتحملا ريثأتلل كمهف نم دكأتف ،ةرشابم كتكبش.

# ةيساسأ تامولعم

ريدمل يعانصلا رمقلا مساب اقباس فورعملا) PREM ىلع Cisco نم يكذلا جمانربلا ريدم

عم نارتقالااب لمعي يذلا يكذلا Cisco صيخرت يف نوكم نع قرابع ((Cisco نم يكذلا جمانربلا اهيرتشت يتلا Cisco صيخارت قيؤر قيناكمإ رفوي وهو .Cisco نم قيكذلا جماربلا ريدم قساسحلا تاسسؤملا حنم ءانثأ ،اهنع ريراقت دادعإو ابيرقت يلعفلا تقولا يف اهكلهتستو نود Cisco SSM فئاظو نم قيعرف قعومجم يلإ لوصولل ققيرط نامألل .مهب قصاخلا تيبثتلا قدعاق قرادإل لاصتالا تنرتنإ مادختسا

### ءارجإلا

وليجست تاوطخ سبو,يكذلا كباسح يف PREM ىلع ةيكذلا جماربلا ريدم ليجست درجمب لا ىلع FCM.

لالصتالا < صيخرتلا < ماظنلا ىل القتنا ،ةيلاملا لامعألا ىوتحم ةرادا ىلع .1 ةوطخلا ناونعلا مادختساب اهظفحو لزنملاب لاصتالا تادادعا ريرحتب مقو ،**لزنملاب**:

https://[FQDN of-Prem server]/TransportGateway/services/DeviceRequestHandler

|   | Smart License                              | Call home Confi | Call home Configuration                                        |  |  |  |
|---|--------------------------------------------|-----------------|----------------------------------------------------------------|--|--|--|
| ۲ | Call Home                                  | Protocol:       | https                                                          |  |  |  |
|   | Permanent License<br>Cisco Success Network | Address:        | https://CiscoSat7.cscotaclab.com/Transportgateway/services/Dev |  |  |  |
|   |                                            | Save Delete     |                                                                |  |  |  |

هنيوكت مت يذلاا **عئاشلا مسالا تسوأH** عم On-Prem مداخب صاخلا FQDN قباطتي نأ بجي ىلع SSM.

لوخدلا لجس ،SSM on-prem 7 ىلع ەنيوكت مت يذلا فيضملل عئاشلا مسالا نم ققحتلل **نامألا** بيوبتلا ةمالع ىلإ لقتناو SSM قرادإ لمع قحاسم ىلإ.

# Smart Software Manager On-Prem

|                      |                   | Security                                     |  |  |  |
|----------------------|-------------------|----------------------------------------------|--|--|--|
|                      |                   | Certificates                                 |  |  |  |
| Access<br>Management | Settings          | Host Common Name<br>CiscoSat7.cscotaclab.com |  |  |  |
|                      | **                | Save                                         |  |  |  |
| Accounts             | Support<br>Center |                                              |  |  |  |

ةادأ رمأ مادختساب SSM فيضمل عئاشلا مسالا نم ققحتلا اضيأ نكمي :**حيملت** 

```
MCPrT:~ user$ openssl s_client -connect 10.48.23.171:443
CONNECTED(0000003)
depth=2 0 = Cisco, CN = Cisco Licensing Root CA
verify error:num=19:self signed certificate in certificate chain
verify return:0
_ _ _
Certificate chain
 0 s:/CN=CiscoSat7.cscotaclab.com/OU=TC/C=US/O=Cisco
  i:/C=US/O=Cisco/CN=TG SSL CA
1 s:/C=US/O=Cisco/CN=TG SSL CA
  i:/O=Cisco/CN=Cisco Licensing Root CA
 2 s:/O=Cisco/CN=Cisco Licensing Root CA
  i:/O=Cisco/CN=Cisco Licensing Root CA
_ _ _
[...]
    ةيموسرلا مدختسملا ةهجاو ربع فيضملل عئاشلا مسالا رييغت ةلاح يف :ةظحالم
    Cisco صيخرت ةَحفصَ يف OnPrem باسَح عم SSM ةَنمازمَب مقَ SSM ب ةَصِاخلا (SSM)
    نېيلاتلا ةنمازملا يرايخ دحاً مادختساب:
```

ةنمازملا ربع كلذ متيو تنرتنإلاب لاصتا دوجو ضرتفي :تنرتنإلا ربع بلطلا دنع .1 1. نآلا قلماكلا : ينآلا قلماكلا

الله الله المالك المالية المالية المالية المالية المالية المالية المالية المالية المالية المالية المالية المالية المالية المالية المالية المالية المالية المالية المالية المالية المالية ا

| Smart S     | oftware I  | Manager On-Prem   | l              |                      |                      |                            |              |                        |
|-------------|------------|-------------------|----------------|----------------------|----------------------|----------------------------|--------------|------------------------|
|             | s          | ynchronization    |                |                      |                      |                            | ۲            |                        |
|             | ۥ;         | Accounts          | Schedules      |                      |                      |                            |              |                        |
| Access      | Settings   |                   |                |                      |                      |                            |              |                        |
| Management  |            | Major Minor       |                |                      |                      | Search by Name             |              |                        |
|             | **         | Name              | Satellite Name | Last Synchronization | Synchronization Due  | Alerts                     | Actions      |                        |
| Accounts    | Support    | _satellite_server | _satelli       | 2020-Feb-03 20:14:21 | 2020-Mar-04 20:14:21 | Synchronization Successful | Actions      |                        |
|             | Center     |                   |                |                      |                      |                            | Disable Sch  | eduled Synchronization |
| TCOLS       | <b>2</b>   |                   |                |                      |                      |                            | Data Privac  | y                      |
| API Toolkit | Synchroniz |                   |                |                      |                      |                            | Standard S   | motivation New         |
|             |            |                   |                |                      |                      |                            | Standard S   | nchronization Now      |
|             |            |                   |                |                      |                      |                            | Full Synchro | onization Now          |
| Network     | Users      |                   |                |                      |                      |                            | Manual Syn   | chronization 🕨         |
|             |            |                   |                |                      |                      |                            |              |                        |
|             |            |                   |                |                      |                      |                            | ///          |                        |
| Security    |            |                   |                |                      |                      |                            |              |                        |
| Security    |            |                   |                |                      |                      |                            |              |                        |

| Smart S              | oftware    | Manager On-Prem   |                |                      |                      |             |                  |            |                         |                          |
|----------------------|------------|-------------------|----------------|----------------------|----------------------|-------------|------------------|------------|-------------------------|--------------------------|
|                      |            | Synchronization   |                |                      |                      |             |                  | 8          |                         |                          |
|                      | <b>E</b> , | Accounts          | Schedules      |                      |                      |             |                  |            |                         |                          |
| Access<br>Management | Settings   |                   |                |                      |                      |             |                  |            |                         |                          |
|                      |            | Major O Minor     |                |                      |                      |             | Search by Name   |            |                         |                          |
|                      | **         | Name              | Satellite Name | Last Synchronization | Synchronization Due  | Alerts      |                  | Actions    |                         |                          |
| Accounts             | Support    | _satellite_server | _satelli       | 2020-Feb-03 20:14:21 | 2020-Mar-04 20:14:21 | Synchroniza | ation Successful | Actions    |                         |                          |
|                      | Center     |                   |                |                      |                      |             |                  | Disable So | heduled Synchronization |                          |
| TOOLS                | <b>A</b>   |                   |                |                      |                      |             |                  | Data Priva | 04                      |                          |
| API Toolkit          | Synchroniz |                   |                |                      |                      |             |                  | Data Tilva | <i></i>                 |                          |
| AT FOORT             | Cynonia    |                   |                |                      |                      |             |                  | Standard S | Synchronization Now     |                          |
|                      |            |                   |                |                      |                      |             |                  | Full Synch | ronization Now          |                          |
|                      | •          |                   |                |                      |                      |             |                  | Manual Sy  | nchronization           | Standard Synchronization |
| Network              | Users      |                   |                |                      |                      |             |                  |            |                         |                          |
|                      |            |                   |                |                      |                      |             |                  |            | th.                     | Full Synchronization     |
| M                    |            |                   |                |                      |                      |             |                  |            |                         |                          |
| Security             |            |                   |                |                      |                      |             |                  |            |                         |                          |

.FCM ىلع ەنيوكت مت يذلا DNS مداخ رمألا ضرعي ةطساوب FQDN لح نم دكأتلا

ب ةصاخلا (CLI) رماوألا رطس ةهجاو ىلع SSM ةداعتسإ ةيناكمإ نم قرقحتلا نكمي :**حيملت** FCM قيلحملا ةرادإلا يوتسم نم

FPR4110# connect local-mgmt

FPR4110(local-mgmt)# ping CiscoSat7.cscotaclab.com
PING CiscoSat7.cscotaclab.com (10.48.23.171) from 10.62.148.38 eth0: 56(84) bytes of data.
64 bytes from 10.48.23.171: icmp\_seq=1 ttl=53 time=47.9 ms
64 bytes from 10.48.23.171: icmp\_seq=2 ttl=53 time=47.9 ms

نمآلا مداخلا ىلع SSM ب ةصاخلا 7 **صيخرتلا** لمع ةحاسم ىلإ لوخدلا ليجستب مق **.2 ةوطخلا** (SSM) م**اعلا < نوزخملا < يكذلا صيخرتلا** ىلإ لقتناو.

| Smart Software M              | Manager On-Prem > <b>S</b>                            | mart Licensing                                                        |                                                              |                           |                                                 |                                                        |  |
|-------------------------------|-------------------------------------------------------|-----------------------------------------------------------------------|--------------------------------------------------------------|---------------------------|-------------------------------------------------|--------------------------------------------------------|--|
| Smart L                       | Smart Licensing                                       |                                                                       |                                                              |                           |                                                 |                                                        |  |
| Alerts                        | Inventory                                             | Convert to Smart Licen                                                | nsing Reports                                                | Preferences               | Satellites                                      | Activity                                               |  |
| Virtual Acc                   | ual Account: Default                                  |                                                                       |                                                              |                           |                                                 |                                                        |  |
| General                       | Licenses Proc                                         | duct Instances Event Lo                                               | og                                                           |                           |                                                 |                                                        |  |
| Local Vir                     | tual Account                                          |                                                                       |                                                              |                           |                                                 |                                                        |  |
| Descr                         | ription                                               |                                                                       | This is the default vi                                       | rtual account created du  | uring company acco                              | ount creation.                                         |  |
| Defau                         | ult Local Virtual Account:                            |                                                                       | Yes                                                          |                           |                                                 |                                                        |  |
| Product I                     | Instance Registratio                                  | 1 Tokens                                                              |                                                              |                           |                                                 |                                                        |  |
| The registra<br>which still u | ation tokens below can be<br>use Smart Call Home, you | e used to register new product ins<br>must configure "destination add | stances to this Local Virtua<br>ress http" on the product to | Account. For prodcuts whi | ich support Smart Tran<br>Registration URL. The | sport you must configure th<br>recommended method is S |  |
| New To                        | oken                                                  |                                                                       |                                                              |                           |                                                 |                                                        |  |

زيمم زمر ءاشنإل ديدج زيمم زمر ديدحت .3 ةوطخلا.

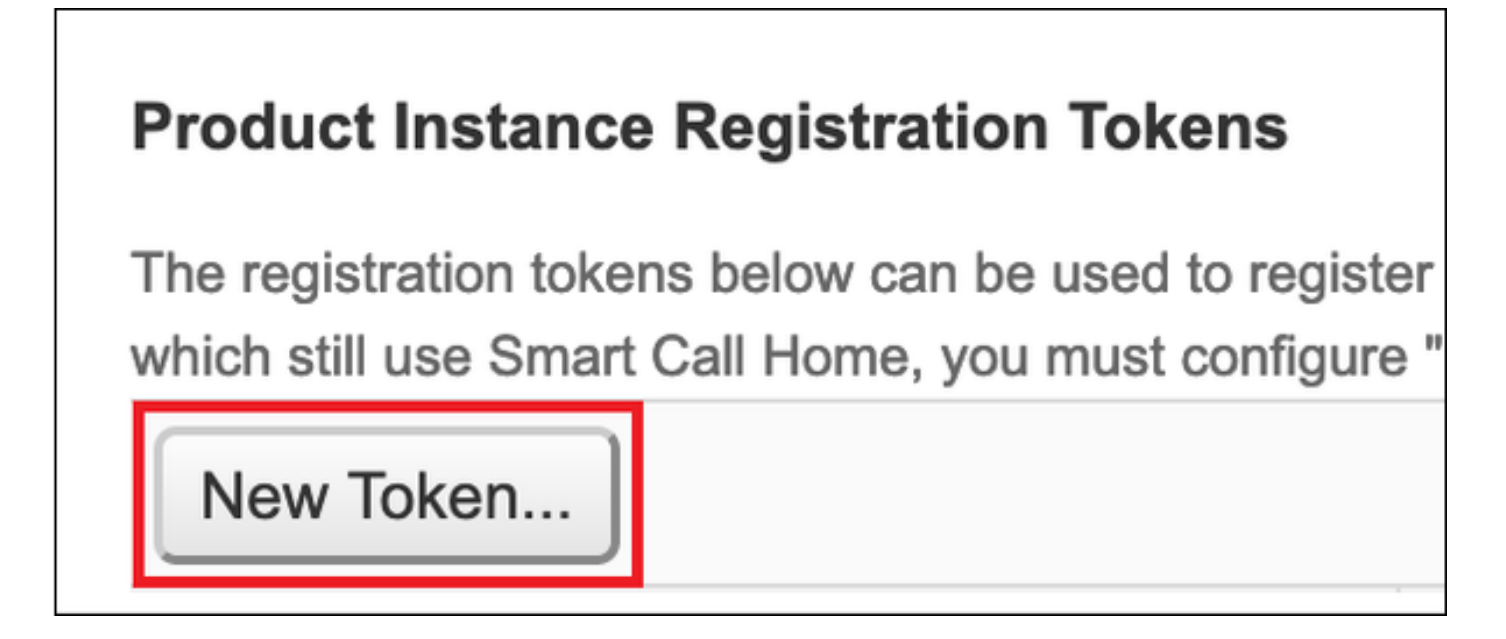

**زيمم زمر ءاشناٍ** ددحو زيمم زمرل ةيحالصلا ءاهتنا تقوو ،فصولا لخدأ **.4 ةوطخلا** 

| Create Registration Token                                                                          |                                                                                     |     |  |  |  |  |  |
|----------------------------------------------------------------------------------------------------|-------------------------------------------------------------------------------------|-----|--|--|--|--|--|
| This dialog will generate the token required to register your product instances with your Account. |                                                                                     |     |  |  |  |  |  |
| Virtual Account                                                                                    | Default                                                                             |     |  |  |  |  |  |
| Description                                                                                        | token1                                                                              |     |  |  |  |  |  |
| Expire After                                                                                       | 30 Days                                                                             |     |  |  |  |  |  |
|                                                                                                    | Enter the value between 1 and 365, but Cisco recommends a maximum of 30 days        |     |  |  |  |  |  |
| Max. Number of Uses                                                                                |                                                                                     |     |  |  |  |  |  |
|                                                                                                    | The token will be expired when either the expiration or the maximum uses is reached |     |  |  |  |  |  |
| Allow export-controlled fur                                                                        | ctionality on the products registered with this token ()                            |     |  |  |  |  |  |
|                                                                                                    | Create Token Can                                                                    | cel |  |  |  |  |  |

ةظفاحلا ىلإ زيمملا زمرلا خسنا **.5 ةوطخ**.

ددحو زيمملا زمرلا قصلب مق ،يكذ صيخرت < صيخرت < ماظن FCM ىلإ لاقتنالاا .6 ةوطخلا ليجست.

| Smart License     Call Home     Permanent License | Welcome to Smart Licenses Smart License is not set up in this product.To use smart license, first register this product with Cisco Smart Software Manager Smart License Product Registration                                                                                                    |  |  |  |  |
|---------------------------------------------------|----------------------------------------------------------------------------------------------------|--|--|--|--|
| Cisco Success Network                             | Enter Product Instance Registration Token:<br>1234ODU5Mzgt1234567890ExLWIwYTCtYJFIYZA0OTJIZGI1LTE2MDQzMDc2%00AMjkyNTJ8Q25rU21234lEcFg0ZTN<br>ON2czZWo1VDREQJPV1dyMGdzWit2MUdn%0AdjV1234567890<br>If you don't have your product instance registration token, you may copy it from your Cisco Smart Software<br>Manager under the assigned virtual account.                                                          |  |  |  |  |
|                                                   | Cisco Success Network                                                                                                    |  |  |  |  |
|                                                   | Cisco Success Network enablement provides usage information and statistics to Cisco which are essential for<br>Cisco to provide technical support. This information also allows Cisco to improve the product and to make<br>you aware of unused available features so that you can maximize the value of the product in your network.<br><u>Click here</u> to check out the sample data that will be sent to Cisco. |  |  |  |  |
|                                                   | You can disable the Cisco Success Network anytime by visiting the Cisco Success Network preferences pane.                                                                                                    |  |  |  |  |
|                                                   | Disconnection of Cisco Success network will not impact the receipt of Updates or operations of the Smart<br>Licensing; such functions will continue to operate normally.                                                                                                    |  |  |  |  |
|                                                   | Enable Cisco Success Network                                                                                                    |  |  |  |  |
|                                                   | Register                                                                                                    |  |  |  |  |

### ةحصلا نم ققحتلا

**وأ يكذ صيخرت < لاخداتانشألا < ماظنلا** ىلإ لاقتنالا دنع صيخرتلا ةلاح ديكأت نكمي FCM: ب قصاخلا (CLI) رماوألا رطس ةمجاو ىلع show license techsupport رمألا ليغشت

| Smart License                                           | Smart License Status                                                                                                    |        |  |  |  |
|---------------------------------------------------------|----------------------------------------------------------------------------------------------------|--------|--|--|--|
| Call Home<br>Permanent License<br>Cisco Success Network | Registration:<br>Status: REGISTERED<br>Smart Account:satellite_server<br>Virtual Account: Default<br>Export-Controlled Functionality: ALLOWED<br>Initial Registration: SUCCEEDED on Feb 03 2020 20:50:39 CET<br>Last Renewal Attempt: None<br>Next Renewal Attempt: Aug 01 2020 21:50:39 CEST<br>Registration Expires: Nov 02 2020 09:37:25 CET<br>License Authorization:<br>Status: AUTHORIZED on Feb 03 2020 20:50:44 CET<br>Last Communication Attempt: Mar 04 2020 20:50:44 CET<br>Communication Deadline: May 03 2020 21:47:43 CEST<br><br>Unregister | 44 CET |  |  |  |

#### FPR4110# show license techsupport

Smart Licensing Tech Support info

#### Smart Licensing Status

Smart Licensing is ENABLED

#### Registration:

#### Status: REGISTERED

#### Smart Account: \_satellite\_server

Virtual Account: Default Export-Controlled Functionality: ALLOWED Initial Registration: SUCCEEDED on Feb 03 2020 20:50:39 CET Last Renewal Attempt: None Next Renewal Attempt: Aug 01 2020 21:50:39 CEST Registration Expires: Nov 02 2020 09:37:25 CET

#### License Authorization: Status: AUTHORIZED on Feb 03 2020 20:50:44 CET

```
Last Communication Attempt: SUCCEEDED on Feb 03 2020 20:50:44 CET
Next Communication Attempt: Mar 04 2020 20:50:44 CET
Communication Deadline: May 03 2020 21:47:43 CEST
[...]
```

### ةلص تاذ تامولعم

- <u>يكذلا صيخرتلا يلع قماع قرظن</u> •
- <u>نيوكت لي Eirepower 4100/9300 FXOS Firepower Chassis Manager</u>
- <u>رتويٻمكلا يلع يكذلا جمانرٻلا ريدمٻ صاخلا مدختسملا ليُلد -</u>

ةمجرتاا مذه لوح

تمجرت Cisco تايان تايانق تال نم قعومجم مادختساب دنتسمل اذه Cisco تمجرت ملاعل العامي عيمج يف نيم دختسمل لمعد يوتحم ميدقت لقيرشبل و امك ققيقد نوكت نل قيل قمجرت لضفاً نأ قظعالم يجرُي .قصاخل امهتغلب Cisco ياخت .فرتحم مجرتم اممدقي يتل القيفارت عال قمجرت اعم ل احل اوه يل إ أم اد عوجرل اب يصوُتو تامجرت الاذة ققد نع اهتي لوئسم Systems الما يا إ أم الا عنه يل الان الانتيام الال الانتيال الانت الما